# **Obliczenia w edvtorze tekstów**

Obliczenia wykonujemy zazwyczaj w arkuszu kalkulacyjnym. Jeśli mamy formularz wykonany w edytorze tekstów będziemy mogli wykonać nieskomplikowane obliczenia bezpośrednio w komórkach tabeli lub w tekście.

### Adresy komórek

Wykonując obliczenia w komórkach posługujemy się ich adresami, w podobny sposób, jak w arkuszu kalkulacyjnym. Należy pamiętać, że adresy komórek są zawsze adresami bezwzględnymi, choć nie pisze się znaków dolara. 

=SUM(b:b) lub =SUM(b1:b3) lub =A1+A2+A3

=AVERAGE(a1:c2) lub =AVERAGE(1:1,2:2) =AVERAGE(a1,a3,c2) lub =(A1+A3+C2)/3 Dla wskazania zakresu komórek istnieją także cztery dodatkowe słowa równoważne z określeniem zakresu: ABOVE – oznaczające wszystkie komórki w kolumnie znajdujące się powyżej, BELOW – oznaczające wszystkie komórki w kolumnie znajdujące się poniżej, LEFT – oznaczające wszystkie komórki leżące w wierszu tabeli na lewo oraz RIGHT - oznaczające wszystkie komórki w wierszu leżące na prawo. Ten sposób wskazywania zakresu komórek ma jednak ograniczenie polegające na tym, że w obliczeniach uwzględniane są tylko komórki do pierwszej napotkanej komórki pustej.

=SUM(a1:b2)

## Pobieranie informacji z innej części dokumentu. Zakładki

Dane do obliczeń w tabeli można pobrać również z innej części dokumentu (także z innej tabeli). Najprostszy sposób to ustawić zakładkę dla potrzebnej liczby, w formule używamy wtedy nazwy zakładki {=A1\*PROCENT22}. W podobny sposób można określić zakładkę dla całej tabeli. Na przykład pole {=AVERAGE(Tabela1 B:B)} oblicza średnią z komórek kolumny B tabeli oznaczonej zakładką Tabela1.

### Wyrażenia arytmetyczne i wyrażenia logiczne

Każdą formułę rozpoczynamy znakiem równości(=). Formuła składać się może z funkcji, liczb, adresów komórek i nazw zakładek połączonych operatorami arytmetycznymi lub operatorami relacji. Operatorami arytmetycznymi są: potęgowanie – "^", mnożenie – "\*", dzielenie – "/", dodawanie – "+" i odejmowanie – "-". Zapis 3<sup>2</sup> oznacza 3 do potegi drugiej i wylicza wartość 9. Iloczyn tych liczb zapiszemy, jako 3\*2 a iloraz 3/2. Zapis (3+2)^2\*2 da w wyniku 50. Operatorami relacji są: większy niż - ">", większy niż lub równy -">=", równy – "=", nie równy – "<", mniejszy lub równy – "<=" i mniejszy niż – "<". Wyrażenia logiczne przyjmują tylko jedną z dwóch wartości: 1, czyli prawda, jeśli wyrażenie logiczne jest prawdziwe, lub 0 (zero), czyli fałsz, jeśli wyrażenie logiczne nie jest prawdziwe. Zapis A2<=B2+3 sprawdza czy liczba znajdująca się w komórce A2 jest mniejsza lub równa sumie liczby znajdującej się w komórce B2 i liczby 3. Jeśli tak jest, wartość wyrażenia wynosi 1, w przeciwnym wypadku wartością wyrażenia jest 0 (zero).

### Funkcje

W programie Word zdefiniowano kilkanaście użytecznych funkcji

### Funkcje matematyczne

ABS - wartość bezwzględna, np. =ABS(B3) - wartość bezwzględna liczby w komórce B3

INT - część całkowita, np. =INT(10/3) - wynik 3

MOD - reszta z dzielenia całkowitego, np. =MOD(12;5) - wynik 2

ROUND - zaokraglenie liczby, np. =ROUND(10/3;2) - wynik 3,33

SIGN - znak liczby, liczba dodatnia wynik 1, ujemna - -1(minus jeden), wartość zero - 0

# Funkcje logiczne

AND - iloczyn logiczny, prawda, gdy oba argumenty prawdziwe, np. =AND(1>=1;2<>1), wynik 1 (prawda) OR - suma logiczna, prawda, gdy jeden z argumentów prawdziwy, np., =OR(1>1;2<1), wynik 0 (fałsz) NOT - zaprzeczenie, np. =NOT(1<>1), wynik 1 (prawda)

# Instrukcja warunkowa

IF - instrukcja warunkowa, np. =IF(A1<0;0;A1\*23%), wynik - jeżeli komórka A1 zawiera liczbę większą lub równą zero to zostanie obliczone 23% z zawartości komórki A1, w przeciwnym wypadku w komórce pojawi się liczba zero.

# Funkcje statystyczne

AVERAGE - oblicza średnią, np. =AVERAGE(ABOVE) - średnia z komórek powyżej COUNT - liczba komórek z liczbami, np. =COUNT(ABOVE) - liczba komórek zawierających liczby MAX i MIN - maksymalna i minimalna wartość, np. =MAX(ABOVE) - wartość największa

|   | A  | В  | С  |  |
|---|----|----|----|--|
| 1 | A1 | B1 | C1 |  |
| 2 | A2 | B2 | C2 |  |
| 3 | A3 | B3 | C3 |  |

SUM - suma komórek, np. =SUM(ABOVE) - suma komórek powyżej PRODUCT - iloczyn komórek, np. =PRODUCT(A1,A2,A3) - iloczyn trzech komórek

#### Przeliczanie formuł

F9 - przeliczenie wybranego pola SHIFT-F9 - przełącznik: wartość - formuła ALF-F9 - pokazanie wszystkich pól w dokumencie CTRL-F9 - ręczne wpisywanie formuły CTRL-A i F9 - przeliczenie wszystkich formuł

#### Przykładowa tabela

PODATEK - 23% (tutaj zdefiniowano zakładkę o nazwie PODATEK23)

| nazwa   | ilość | сепа  | vat | wartość | PODATEK | RAZEM |
|---------|-------|-------|-----|---------|---------|-------|
| cukier  | 10    | 3,50  | 8%  | 37,8    | 8,69    | 29,11 |
| kasza   | 6     | 2,20  | 8%  | 14,26   | 3,28    | 10,98 |
| makaron | 4     | 11,39 | ZW  | 45,56   | 10,48   | 35,08 |
| mleko   | 1     | 1,99  | 3%  | 2,05    | 0,47    | 1,58  |
|         | 21    | 19,08 |     | 99,67   | 22,92   | 76,75 |

(cała tabela tworzy zakładkę o nazwie TABELA)

#### Przykładowe obliczenia:

Produkt o najwyższej cenie: 19,08 =MAX(TABELA C:C) Średnia ważona ceny produktów: 4,56 =(PRODUCT(tabela B2:C2) + PRODUCT(tabela B3:C3) + PRODUCT(tabela B4:C4) + PRODUCT(tabela B5:C5))/SUM(tabela B2:B5) Ilość zakupionych towarów: 239,42 =ilość w komórce B6 tabeli zdefiniowano zakładkę i nazwie ILOŚĆ

Sprawdzenie, czy wpisano jakieś zakupy do tabeli (ilość i cena większe od zera): 1 w komórce C6 zdefiniowano zakładkę o nazwie CENA =IF(AND(ILOŚĆ>0;CENA>0);1;0) 1 - dokonano zakupów, 0-brak zakupów